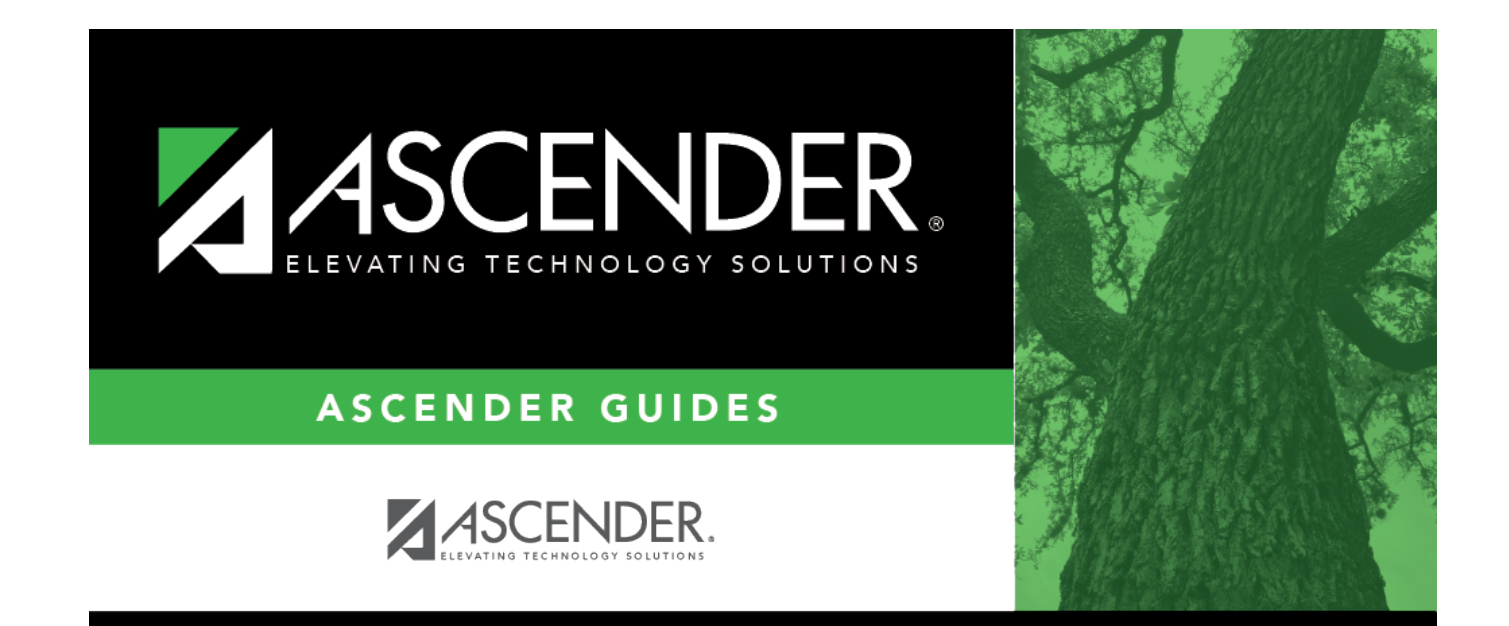

## Contact

i.

### **Table of Contents**

| Contact |  | 1 |
|---------|--|---|
|---------|--|---|

# Contact

#### Registration > Maintenance > Student Enrollment > Contact

This tab allows you to view and maintain a student's contact information.

The Contact tab is not available until you retrieve a student on the Student Enrollment page. For a new student, you must enter and save all required data on Demo1 before proceeding to this tab.

#### Update data:

Existing contacts are displayed in order by **Priority**.

PriorityThis field is displayed in the grid only. The number indicates the priority order of the<br/>contacts. Contacts are listed in the grid from highest (i.e., 1) to lowest priority. The priority<br/>order can be edited as needed.TWEDS Data Element: CONTACT-PRIORITY (E1427)

□ Click **+Add** to add a contact.

The fields below the grid are enabled.

Under **Contact Detail**:

| Name             | Type the contact's first, middle, and last name. Select a generation code if<br>applicable.<br>Name Edits<br>In Registration, you can enter up to 60 characters each for the first, middle,<br>and last name. The full name is displayed, up to 60 characters, on the<br>Registration Demo pages.                                                                                                    |
|------------------|----------------------------------------------------------------------------------------------------|
|                  | In all other student applications, the name is truncated as follows: First: 17 characters, middle: 14 characters, last: 25 characters.                                                                                                    |
|                  | Characters used can be a-z, A-Z, hyphen (-), apostrophe ('), or 0-9. However, the last character cannot be a hyphen (-), apostrophe ('), or 0-9.                                                                                                    |
|                  | <b>NOTE:</b> The <b>Name</b> fields are disabled if you are entering a hospital contact (i.e., if <b>Relation</b> is set to <i>Hospital</i> ). Type the hospital name in the <b>Occupation</b> field.                                                                                                    |
| Relation         | Select the contact's relationship to the student, such as a relative, doctor, neighbor, hospital, caseworker, guardian, or other medical facility/person.<br><b>NOTE:</b> If you are entering a hospital contact, select <i>Hospital</i> and type the hospital name in the <b>Occupation</b> field. This ensures that the hospital name is displayed on Health > Maintenance > Student Health > Emergency. |
| Enrolling Person | Select if this contact is the person who enrolled the student. Only one contact can be an enrolling person.                                                                                                    |
| DOB              | Type the contact's date of birth in the MMDDYYYY format.                                                                                                    |
| Address          | Type the contact's complete address. Or, click <b>Copy Student Address</b> to copy the student's mailing address from the Demo1 tab.                                                                                                    |
|                  | The street number allows only alpha, numeric, space, hyphen, period, and #, and can be a single digit or character.                                                                                                    |
|                  | The street name allows only alpha, numeric, space, hyphen, period, #, /, and apostrophe, up to 60 characters.                                                                                                    |
|                  | The apartment number allows only alpha, numeric, space, hyphen, and #, up to 7 characters.                                                                                                    |
|                  | The city field allows only alpha, space, hyphen, and apostrophe, up to 17 characters.                                                                                                    |
| E-mail           | Type the contact's email address, up to 48 characters.                                                                                                    |
|                  | TWEDS Data Element: EMAIL-ADDRESS (E1243)<br>Multiple contacts cannot use the same email address.                                                                                                    |
| Occupation       | Type the contact's occupation, up to 25 characters.                                                                                                    |
| Migrant          | Select if the contact is for a migrant student.                                                                                                    |
| Parent/Guardian  | Select if the contact is the student's parent or guardian. If selected, the <b>Guardian Verified</b> and <b>Parent Military</b> fields are enabled.                                                                                                    |

| Sti | ıde | nt   |
|-----|-----|------|
| Ju  | Jue | inc. |

| Guardian Verified                                             | Select to confirm to<br>the student. <b>You</b><br><b>field when using</b><br>If selected, the co                                                                                                    | that this person has been verified as the parent/guardian for<br>must enter the parent's email address in the Email<br>g this option.<br>ntact's email address can immediately be matched to the |  |
|---------------------------------------------------------------|----------------------------------------------------------------------------------------------------|----------------------------------------------------------------------------------------------------|--|
|                                                               | email address entered by the parent when registering for a ASCENDER<br>ParentPortal account. If the two addresses match, the contact can complete<br>online registration, and update the student's data. |                                                                                                    |  |
|                                                               | can be used to bypass the normal email verification process<br>nations where the normal email address verification process<br>ted.                                                                       |                                                                                                    |  |
|                                                               | <b>NOTE:</b> An audit log record will be made to track users who ver parent/guardians.                                                                                                    |                                                                                                    |  |
|                                                               | This field is cleare<br>student.                                                                                                    | d when the Set Parent Portal IDs utility is run includes the                                                                                                    |  |
| Parent Military                                               | Select if the contact has military connections. If selected, <b>Branch of Service</b> and <b>Rank</b> are enabled. <b>Branch of Service</b> is required.                                                 |                                                                                                    |  |
|                                                               | Branch of<br>Service                                                                                                    | Select the branch of service in which the contact serves.                                                                                                    |  |
|                                                               | Rank                                                                                                    | Type the abbreviation of the military rank of the contact, up to five characters.                                                                                                    |  |
| Emergency                                                     | Select if the conta                                                                                                    | ict should be notified in the event of an emergency.                                                                                                    |  |
| Receive Mailouts                                              | Select if the conta<br>interim progress r<br>listed as <b>Priority</b> =                                                                                                    | ict will receive student documents (i.e., report cards and reports (IPRs)). The field is required for a contact who is =1.                                                                       |  |
| Language                                                      | Select the language in which the student's documents (i.e., report cards and interim progress reports (IPRs)) will be printed for this contact. If blank, the documents are printed in English.          |                                                                                                    |  |
| Phone Preference                                              | Select the contact's preferred phone number. If selected, you must enter the corresponding phone number. For example, if you select <i>Cell</i> , the <b>Cell Ph Nbr</b> field is required.              |                                                                                                    |  |
| Home Ph Nbr<br>Business Ph Nbr<br>Cell Ph Nbr<br>Other Ph Nbr | Type the contact's home, business, cell, and other phone numbers, including area code, as applicable.                                                                                                    |                                                                                                    |  |

| Transport<br>Information | Right to<br>Transport | Select if the contact is authorized to transport the student<br>from school. Instructors and administrators will be able to<br>view this information in TeacherPortal on the Student<br>Information page.                                                                          |
|--------------------------|-----------------------|----------------------------------------------------------------------------------------------------|
|                          | Driver<br>License     | Type the contact's driver license number (up to 21 characters)<br>and the two-character state that issued the driver license. The<br>fields are optional; however, if you enter a driver license<br>number, you must enter the state, and vice versa.                              |
|                          | Vehicle               | Enter the contact's vehicle make, model, predominant color of<br>the vehicle, plate number, and the two-character state that<br>issued the license plate. The fields are optional; however, if<br>you enter the license plate number, you must enter the state,<br>and vice versa. |
|                          |                       | The make and model can be up to 15 characters.<br>The plate number can be up to 8 characters.                                                                                                    |

Click **Save**.

### Other functions and features:

| Q              | Edit a record.<br>The data is displayed in fields below the grid allowing you to make changes.<br>Update the fields as needed, click <b>OK</b> , and then click <b>Save</b> . The changes are     |
|----------------|----------------------------------------------------------------------------------------------------|
|                | displayed in the grid.                                                                                                    |
|                | Delete a row.<br>1. Click to delete a row. The row is shaded red to indicate that it will be<br>deleted when the record is saved. You can select multiple rows to be deleted at<br>the same time. |
|                | 2. Click <b>Save</b> . You are prompted to confirm that you want to delete the row. Click <b>Yes</b> to continue. Otherwise, click <b>No</b> .                                                    |
|                | You can save edits and delete records in the same step (i.e., the changes are all committed when the record is saved).                                                                            |
| Comments       | View or add comments.<br>Click to view or add comments about the student. The Comments window opens.<br>If comments exist for the student, an exclamation mark is displayed on the button         |
|                | and it is outlined in red.                                                                                                    |
| TEA Unique ID  | Click on the TEA Unique ID button to request an Unique ID from the state for students and staff.                                                                                                  |
| Hist Directory | Retrieve a student enrolled in a prior school year.                                                                                                    |
| Bus Info       | View or update the student's bus information.<br>The button does not appear until you retrieve a student on the Student<br>Enrollment page.                                                       |

| Medical Alert | View medical alert.<br>The button is displayed if a medical warning exists for the student and <b>Consent</b><br><b>to Display Alert</b> is selected on Health > Maintenance > Student Health ><br>Emergency.<br>Click to view the student's medical alert information |
|---------------|----------------------------------------------------------------------------------------------------|
|               | click to view the student's medical alert mornation.                                                                                                    |
| Documents     | View or attach supporting documentation.                                                                                                    |

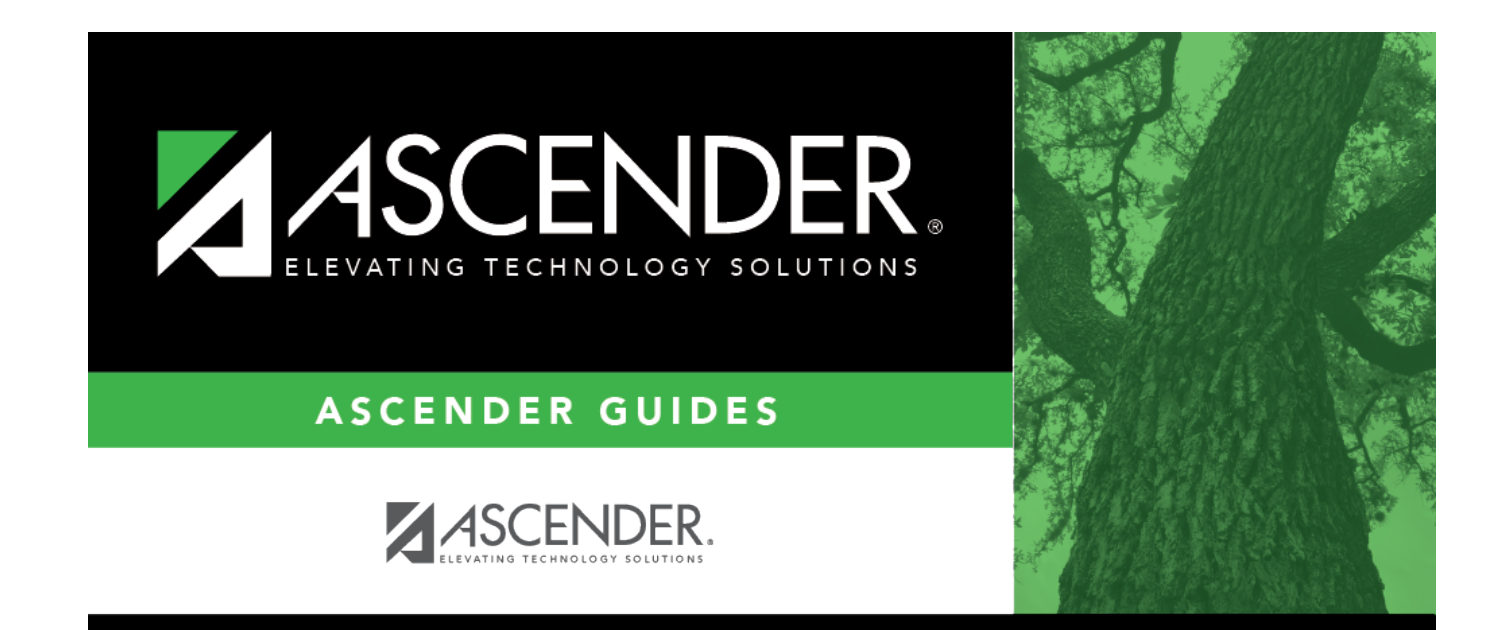

### **Back Cover**

6